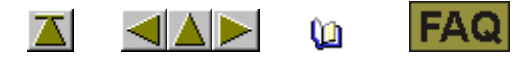

## 许可证过程

需要许可证密码来安装花型软件M13.5版本或更高版本. 可以通过请求获得许可证.

| 0   | I |
|-----|---|
| (SX | - |

I. 订购Stoll的许可证密码65306

1. 开始CollectHardwareInfo.exe程序.

将在util目录位于M1 软件CD中

2. 输入名称和地址并通过保存信息按键确认.

M1\_LicInfo\_.... 文件在 C:\ 盘生成.

3. 将文件作为电子邮件的附件发送到<u>m1license@stoll.com</u>.

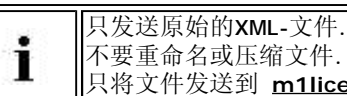

不要重命名或压缩文件. 只将文件发送到 <u>m1license@stoll.com</u>.

O

您会通过电子邮件或从您的Stoll 代理商数据传送工具上得到需要的M1许可证密码.

## ⓐ ┃┃Ⅰ.在安装期间输入许可证密码65306

有了许可证密码65292您可以得到带有许可证密码的 M1\_LicInfo\_....文件.

- 1. 打印并保存M1\_LicInfo\_....文件. 许可证密码对于更多版本无效.
- 2. 启动M1安装.
- 3. 按需输入M1许可证密码.

可以从电子邮件复制并粘贴.

4. 继续并完成安装.

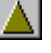